# TUTORIAL

 MENGEMASKINI GAMBAR PEMILIK KOPETENSI (PENJAWAT AWAM) REKOD PERIBADI HRMIS
Page 2 - 11

 Resize Gambar menjadi kurang dari 204.8 kb mengguna PAINT Microsoft Windows 7
Page 13 - 19

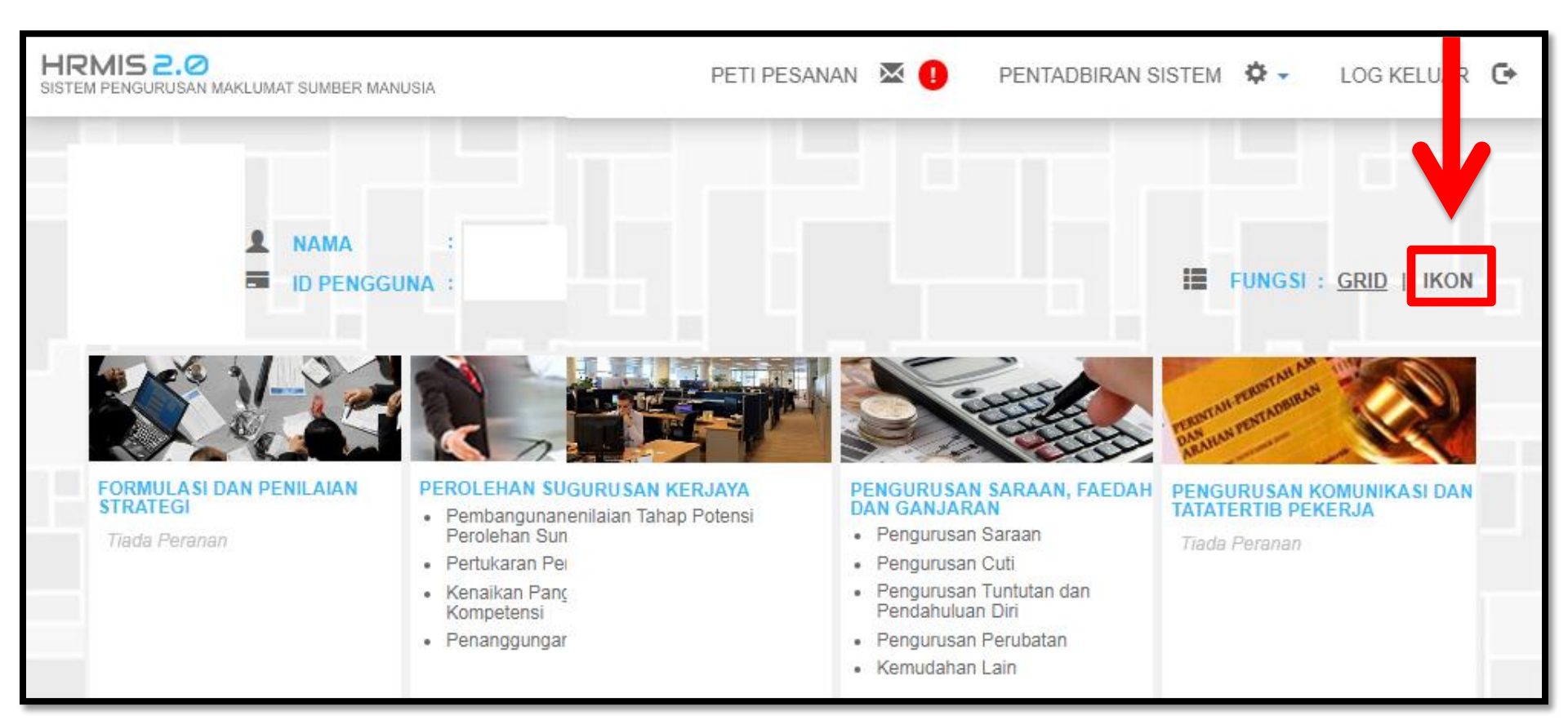

#### DARI MENU UTAMA HRMIS <u>KLIK IKON</u>

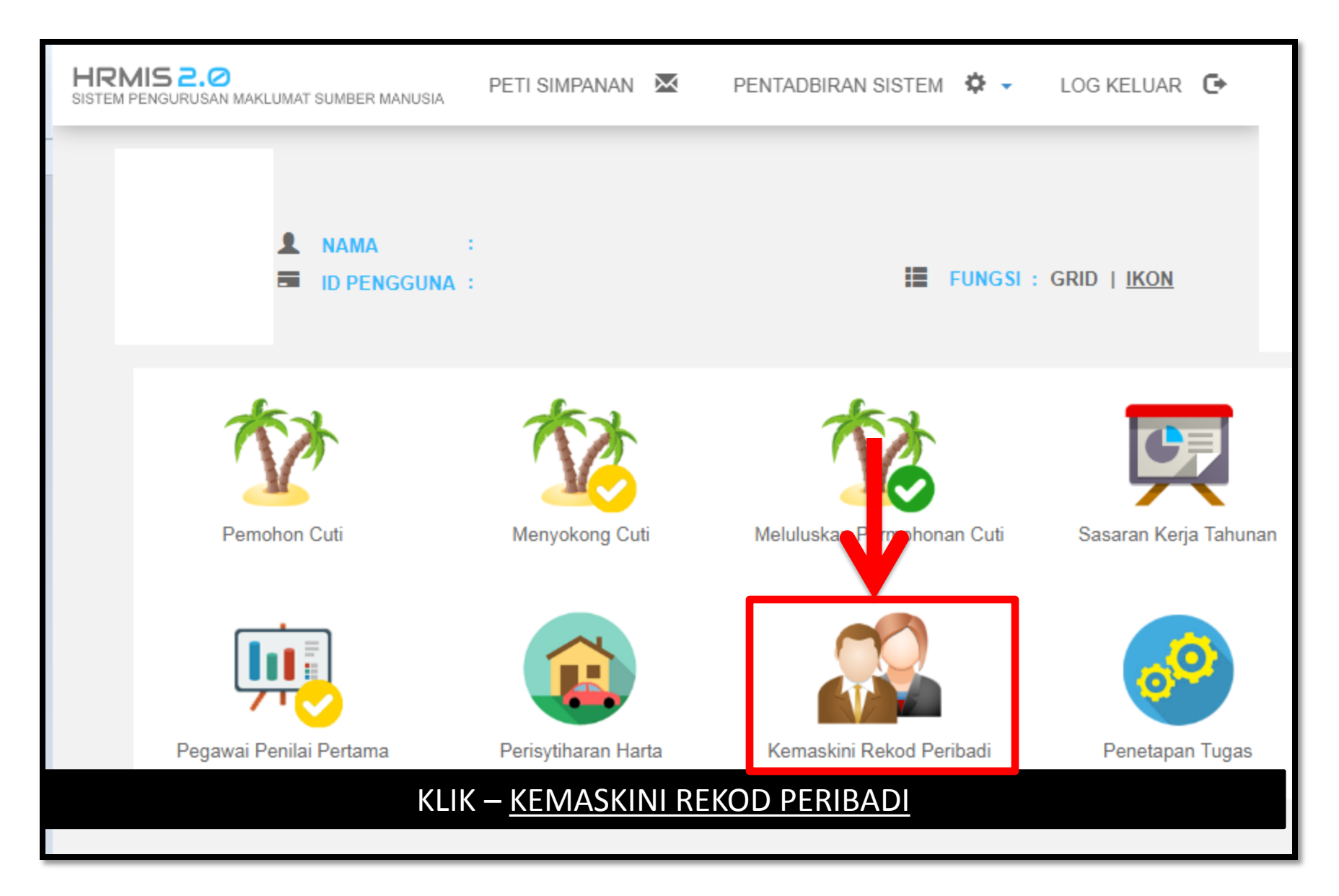

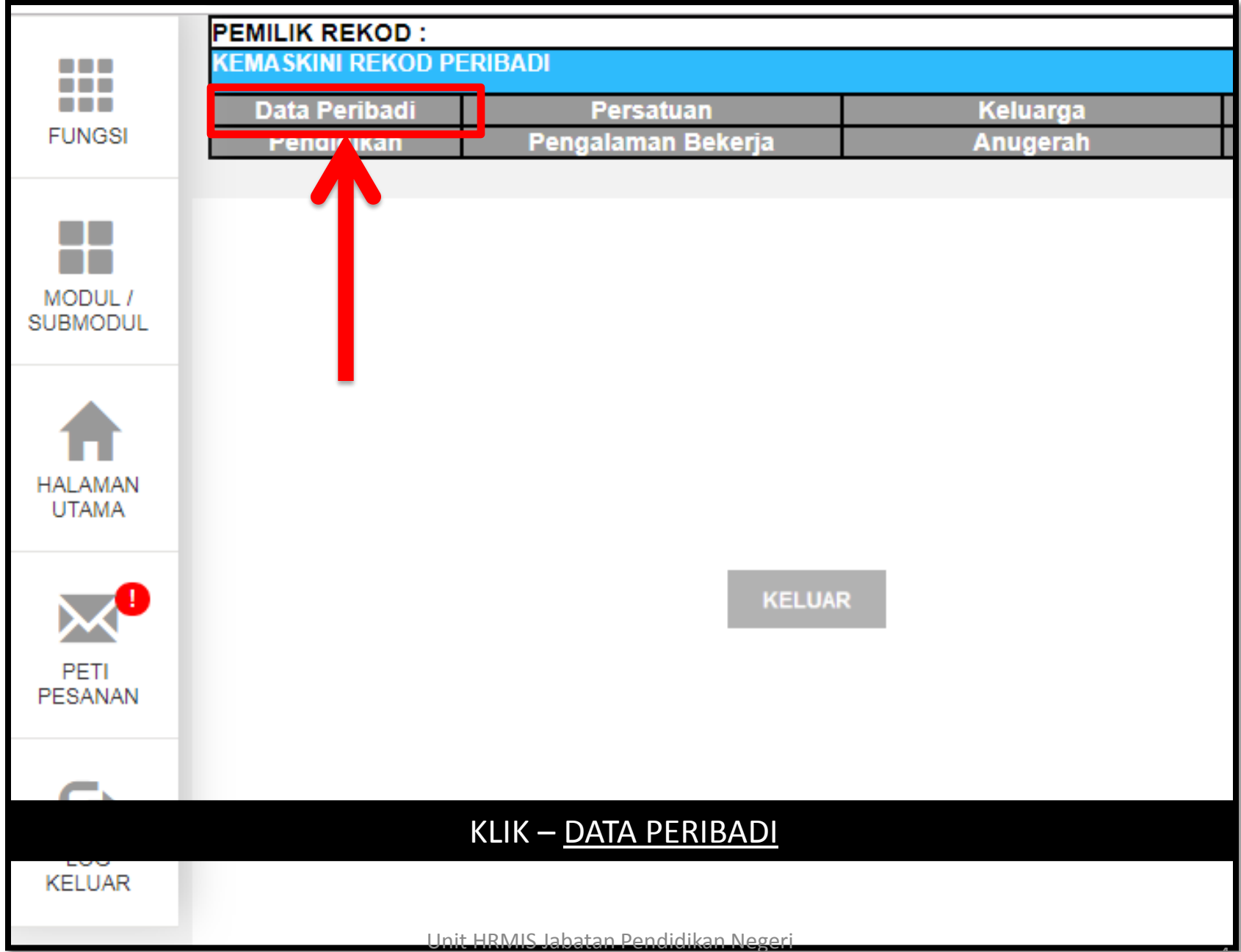

|                  | PEMILIK REKOD :       |                                |                 |                   |                                                                                                    |               |  |  |
|------------------|-----------------------|--------------------------------|-----------------|-------------------|----------------------------------------------------------------------------------------------------|---------------|--|--|
|                  | KEMASKINI REKOD PEI   | RIBADI                         |                 |                   |                                                                                                    |               |  |  |
|                  | Data Peribadi         | Persatuan                      | Ke              | luarga            | Bahasa                                                                                                    | Lesen         |  |  |
| FUNGSI           | Pendidikan            | Pengalaman Bekerja             | An              | ugerah            | Akaun                                                                                                    | Sejarah Perut |  |  |
|                  |                       |                                |                 |                   |                                                                                                    |               |  |  |
|                  | SENARAI MAKLUMAT D    | AIA PERIBADI                   |                 |                   |                                                                                                    |               |  |  |
|                  | Sumber data 12 item v | ang berlabel BIRU dan tidak bi | oleh diubah ada | lah daripada Jaba | atan Pendaftaran Ne                                                                                                    | aara (JPN)    |  |  |
| SUBMODUL         | ,                     |                                |                 |                   |                                                                                                    | 3 ( )         |  |  |
|                  | Nama *                | :                              |                 |                   |                                                                                                    |               |  |  |
| HALAMAN<br>UTAMA | Gelaran*              | :                              |                 |                   | KEMA SKINI<br>Cadangan:<br>Jenis Fail : .GIF / .BMP / .JPG / .JPEG<br>Saiz Fail : Ukuran Pasport<br>(Tidak melebihi 204.8KB) |               |  |  |
|                  | Pangkat               | :                              |                 |                   |                                                                                                    |               |  |  |
|                  | Tarikh Lahir *        | :                              |                 |                   |                                                                                                    |               |  |  |
| PETI<br>PESANAN  | Umur                  | :                              |                 |                   |                                                                                                    |               |  |  |
|                  | Negara Lahir *        | :                              |                 |                   |                                                                                                    |               |  |  |
|                  | Negeri Lahir *        | :                              |                 |                   |                                                                                                    |               |  |  |
|                  | No. Sijil Lahir*      | :                              |                 |                   |                                                                                                    |               |  |  |
|                  | Jantina*              | :                              |                 |                   |                                                                                                    |               |  |  |
|                  | Status Warganegara*   | :                              |                 |                   |                                                                                                    |               |  |  |
|                  | Warganegara*          | :                              |                 |                   |                                                                                                    |               |  |  |
|                  | Bangsa*               | :                              |                 |                   |                                                                                                    |               |  |  |
|                  | Etnik *               | :                              | _               |                   |                                                                                                    |               |  |  |
|                  | Status Bumiputera     | :                              | HANTAR          | SET SEMULA        | BATAL                                                                                                    |               |  |  |
|                  |                       |                                |                 |                   |                                                                                                    |               |  |  |

## KLIK – <u>KEMASKINI</u>

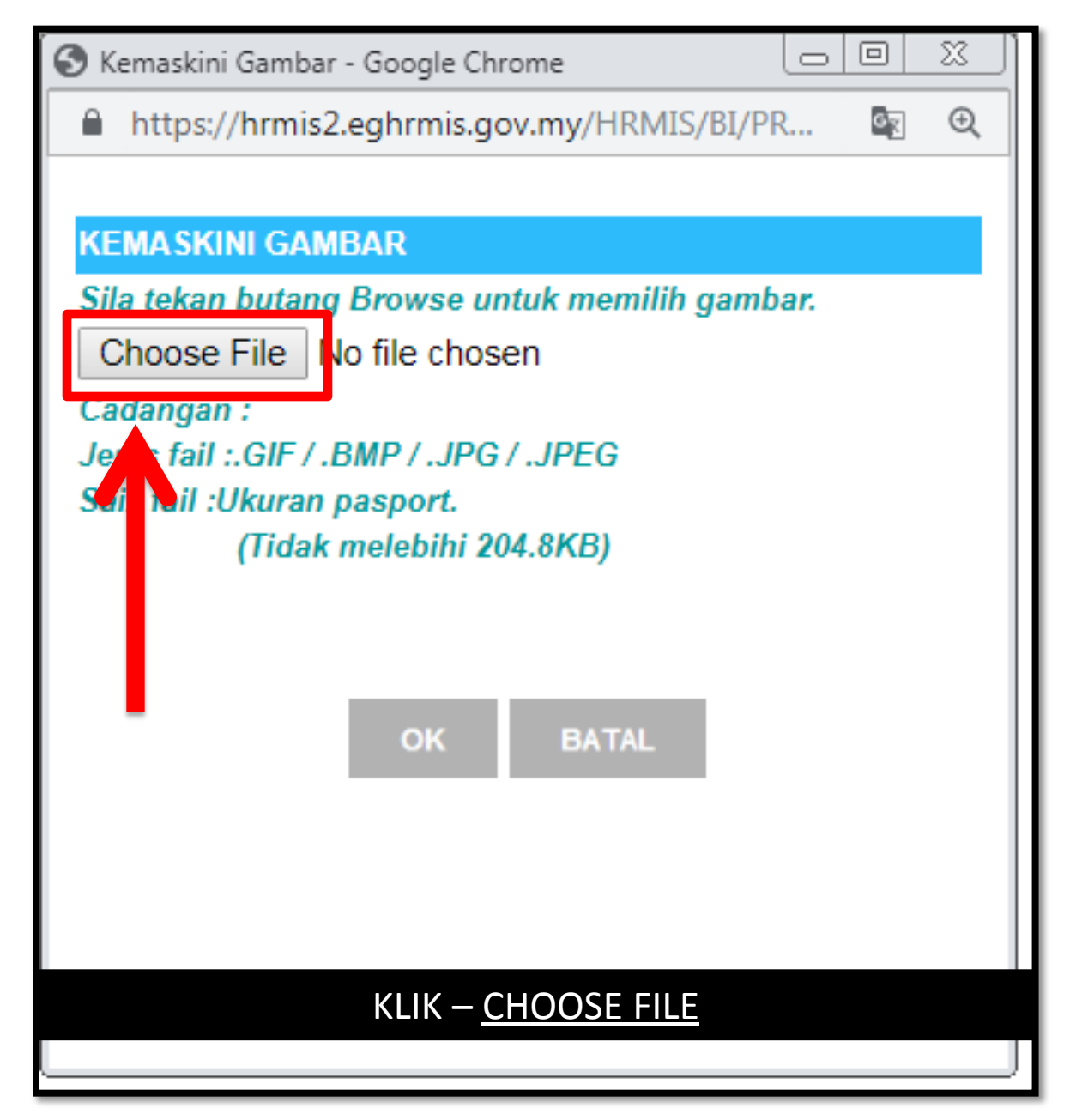

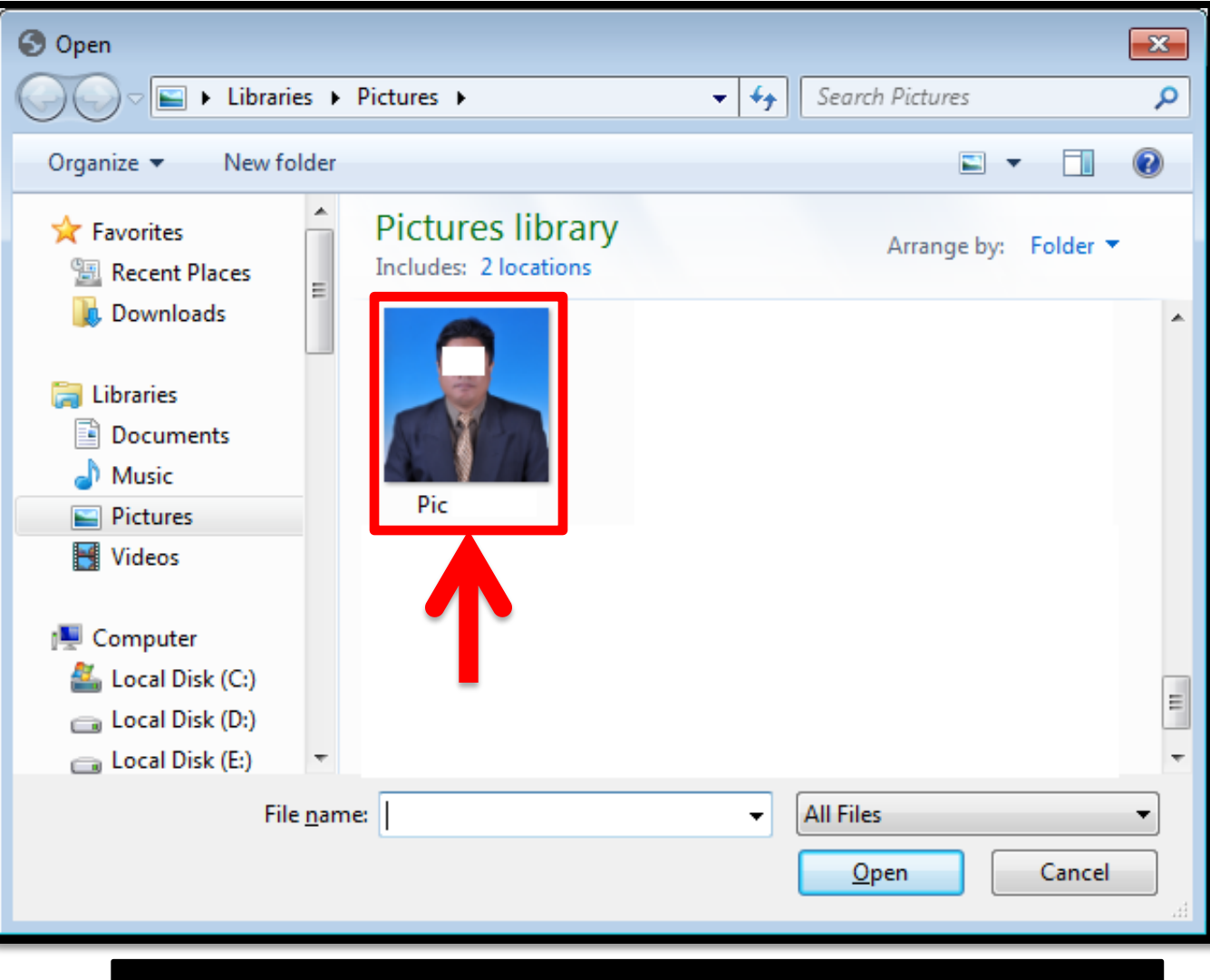

### KLIK – DOUBLE KLIK GAMBAR YANG DIPILIH

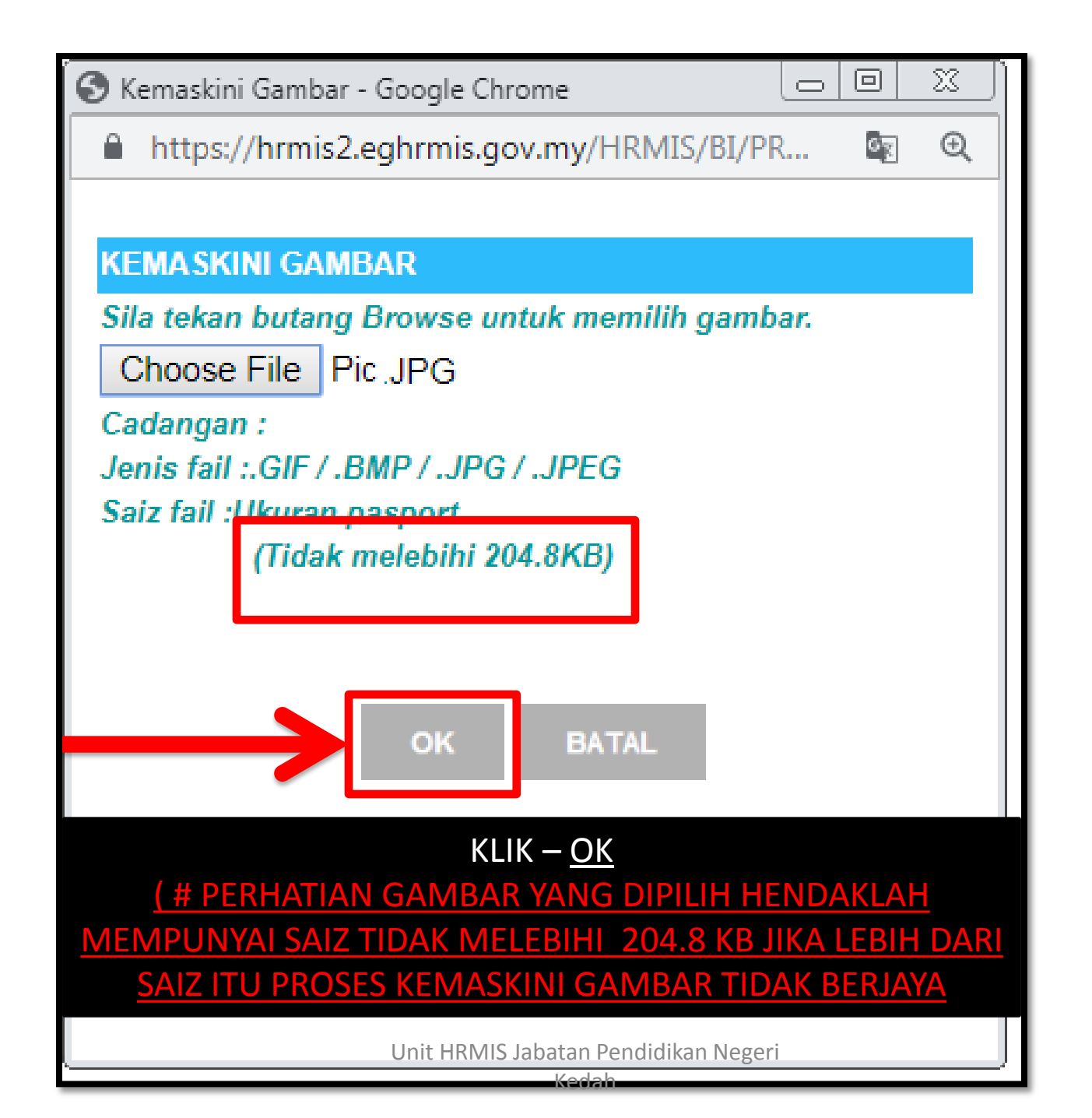

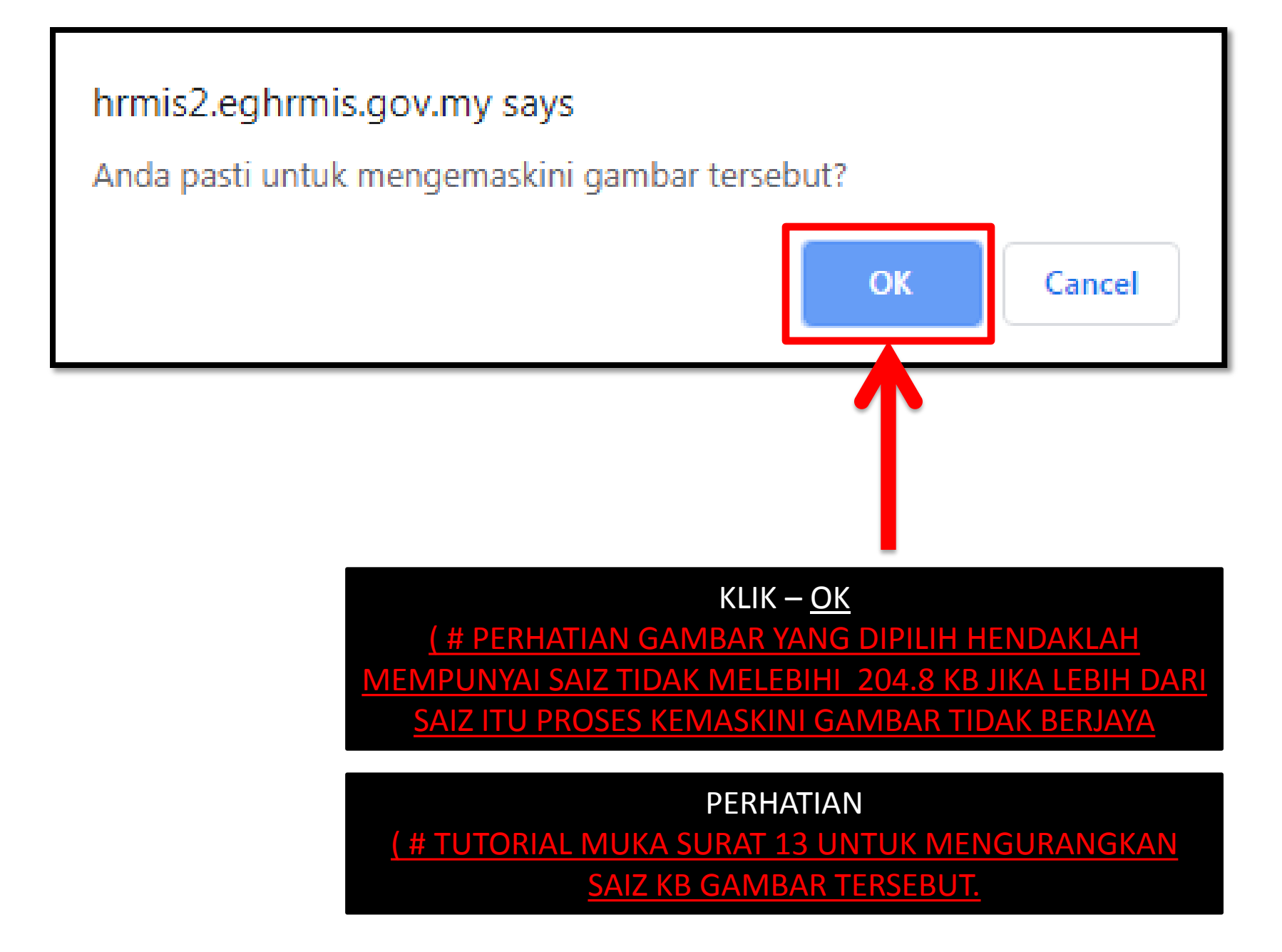

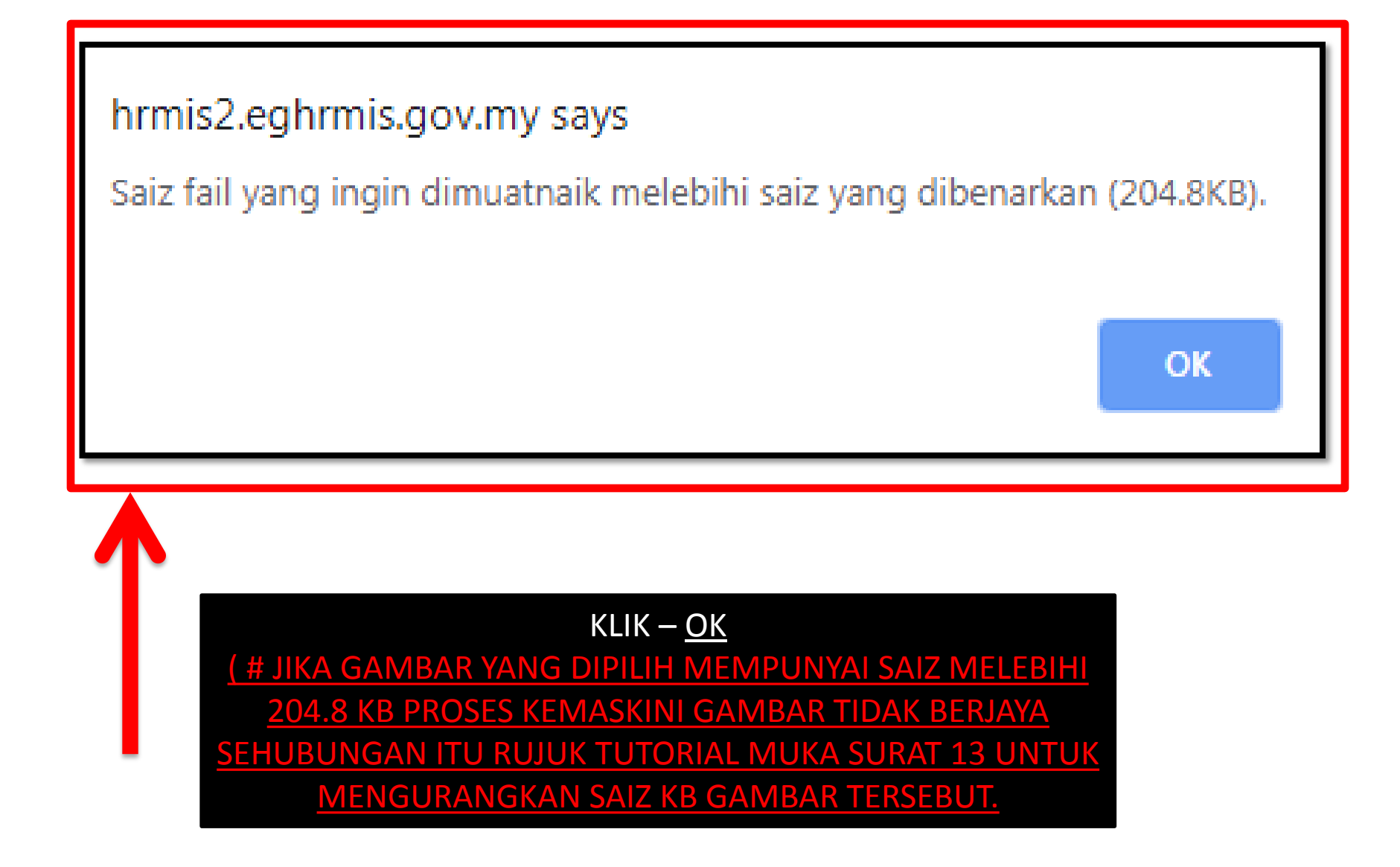

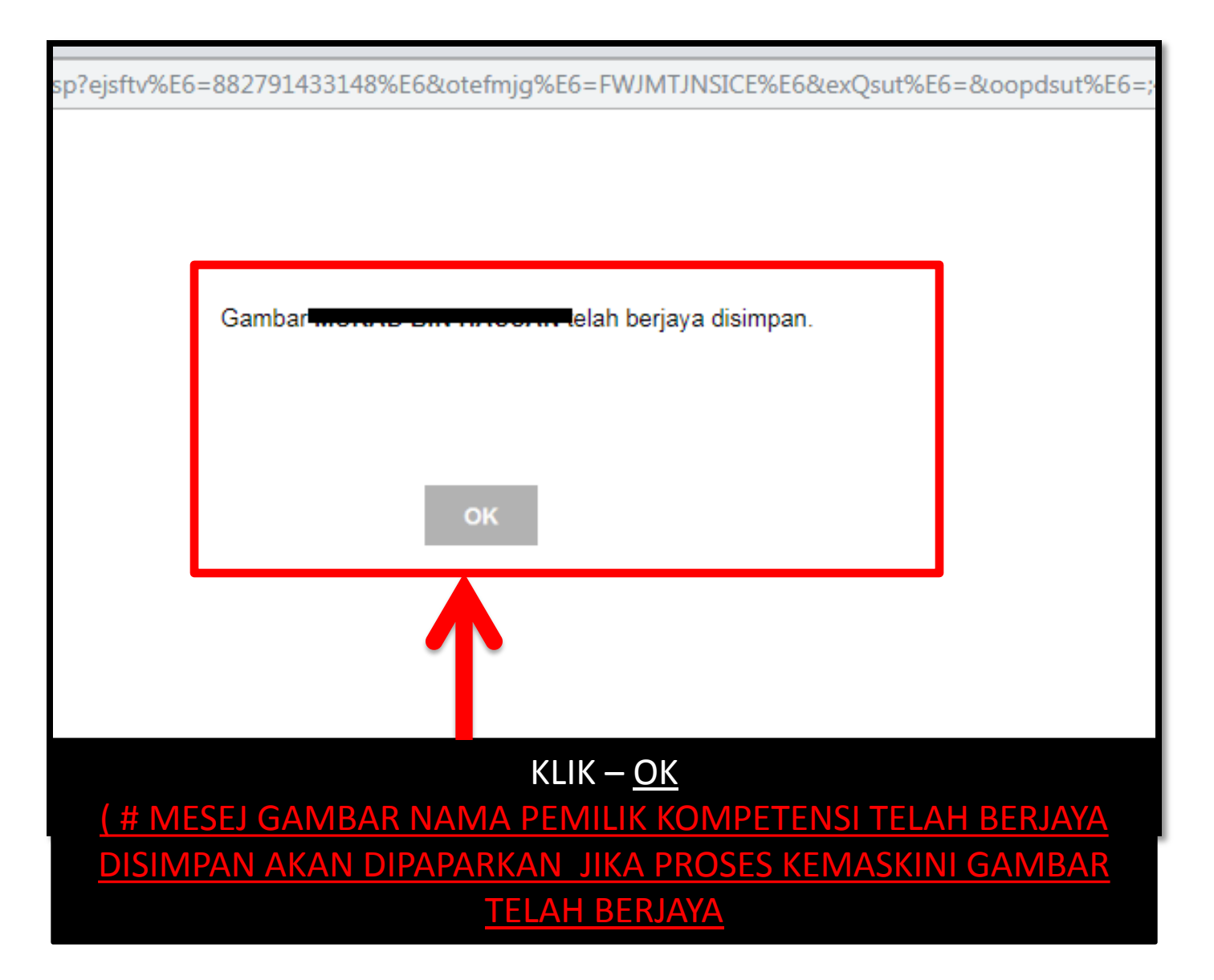

# TUTORIAL

 Resize Gambar menjadi kurang dari 204.8 kb mengguna PAINT Microsoft Windows 7
Page 13 - 18

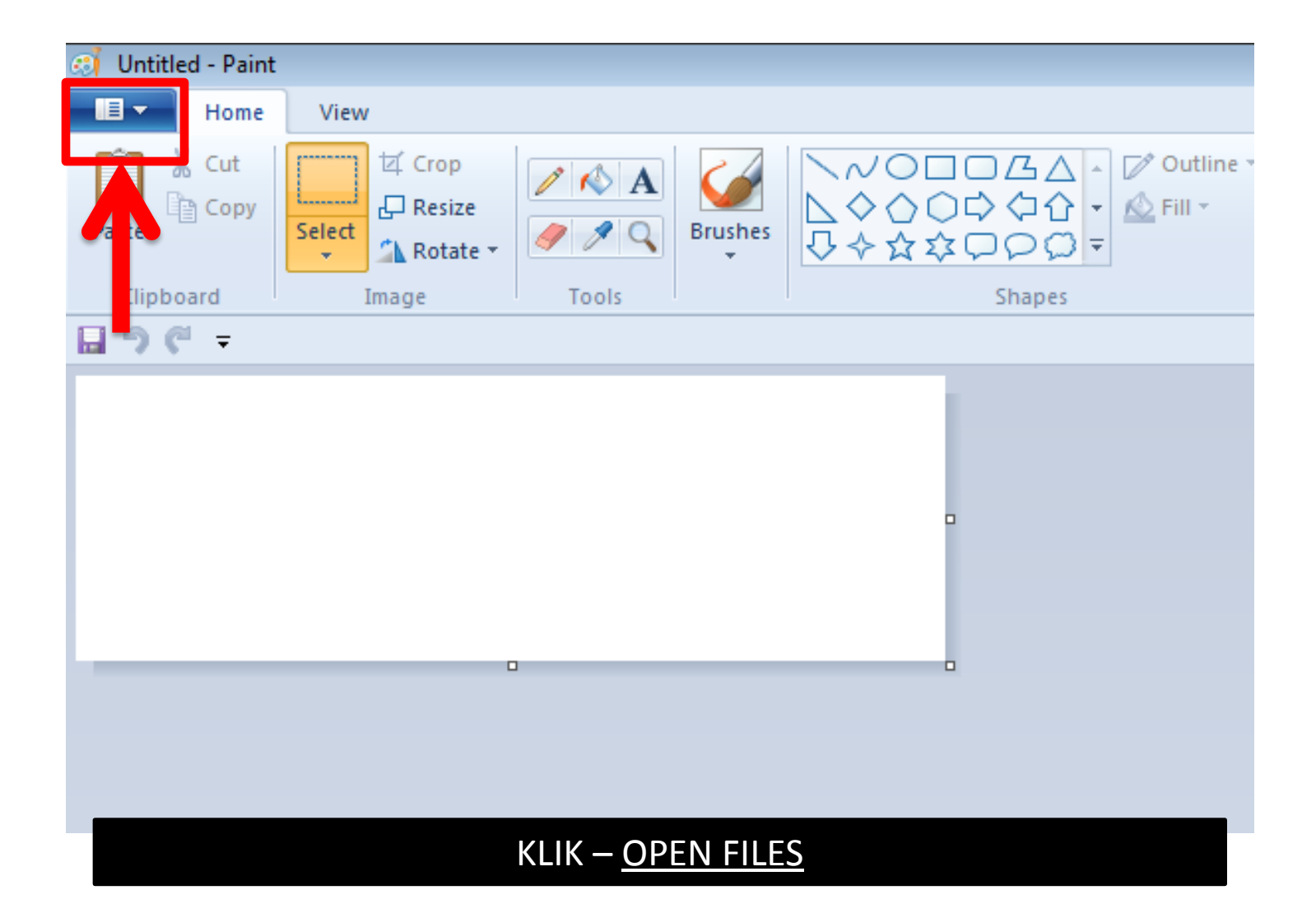

| • E •   |                                   |                 |
|---------|-----------------------------------|-----------------|
|         | New                               | Recent pictures |
| K       | <u>O</u> pen                      |                 |
|         | <u>S</u> ave                      |                 |
| R       | Save <u>a</u> s                   |                 |
|         | Print >                           |                 |
| ))<br>D | Fro <u>m</u> scanner or camera    |                 |
| _       | Sen <u>d</u> in e-mail            |                 |
|         | Set as desktop <u>b</u> ackground |                 |
| ✓       | Prop <u>e</u> rties               |                 |
| i       | Abou <u>t</u> Paint               |                 |
|         | E <u>x</u> it                     |                 |
|         |                                   |                 |

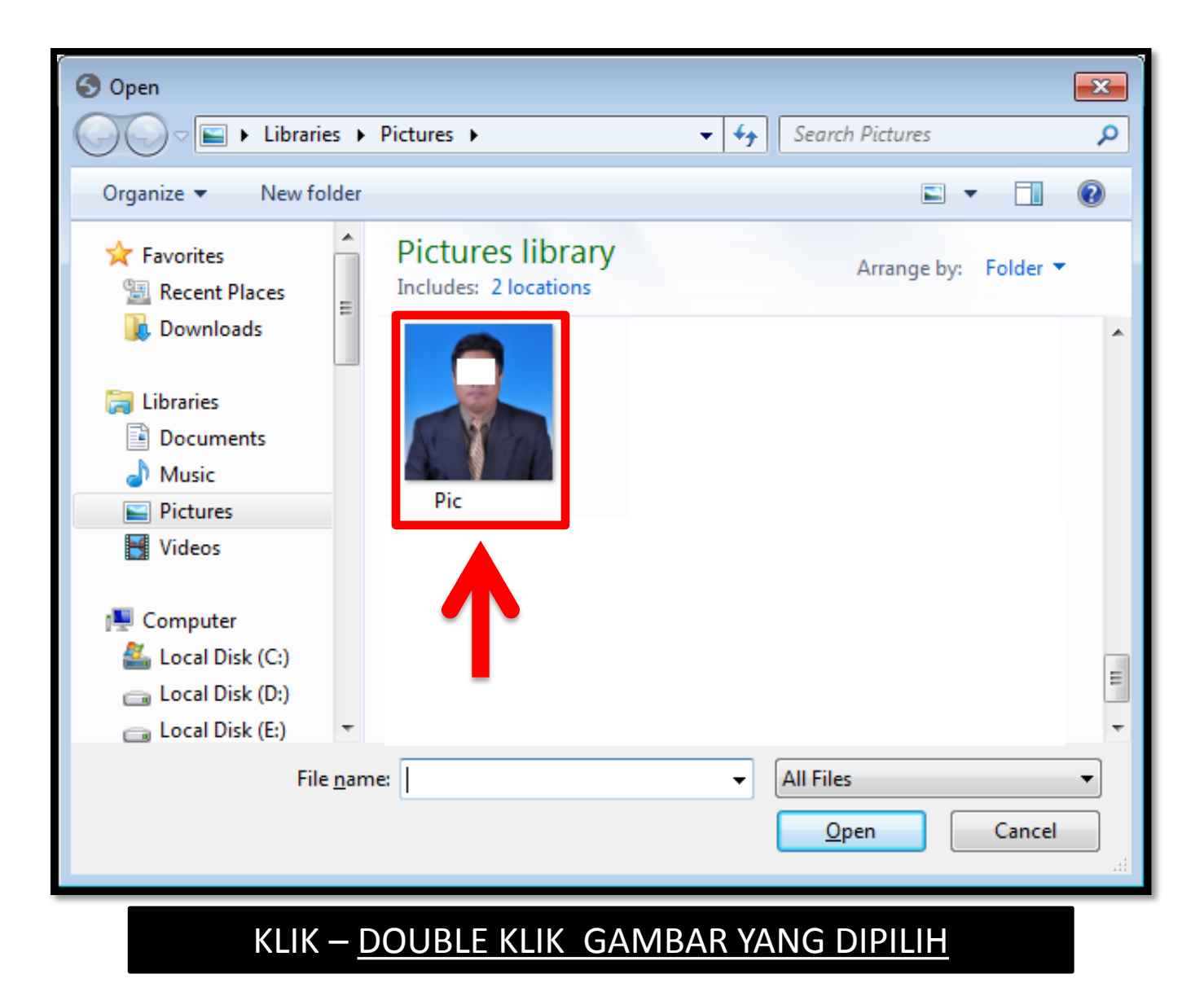

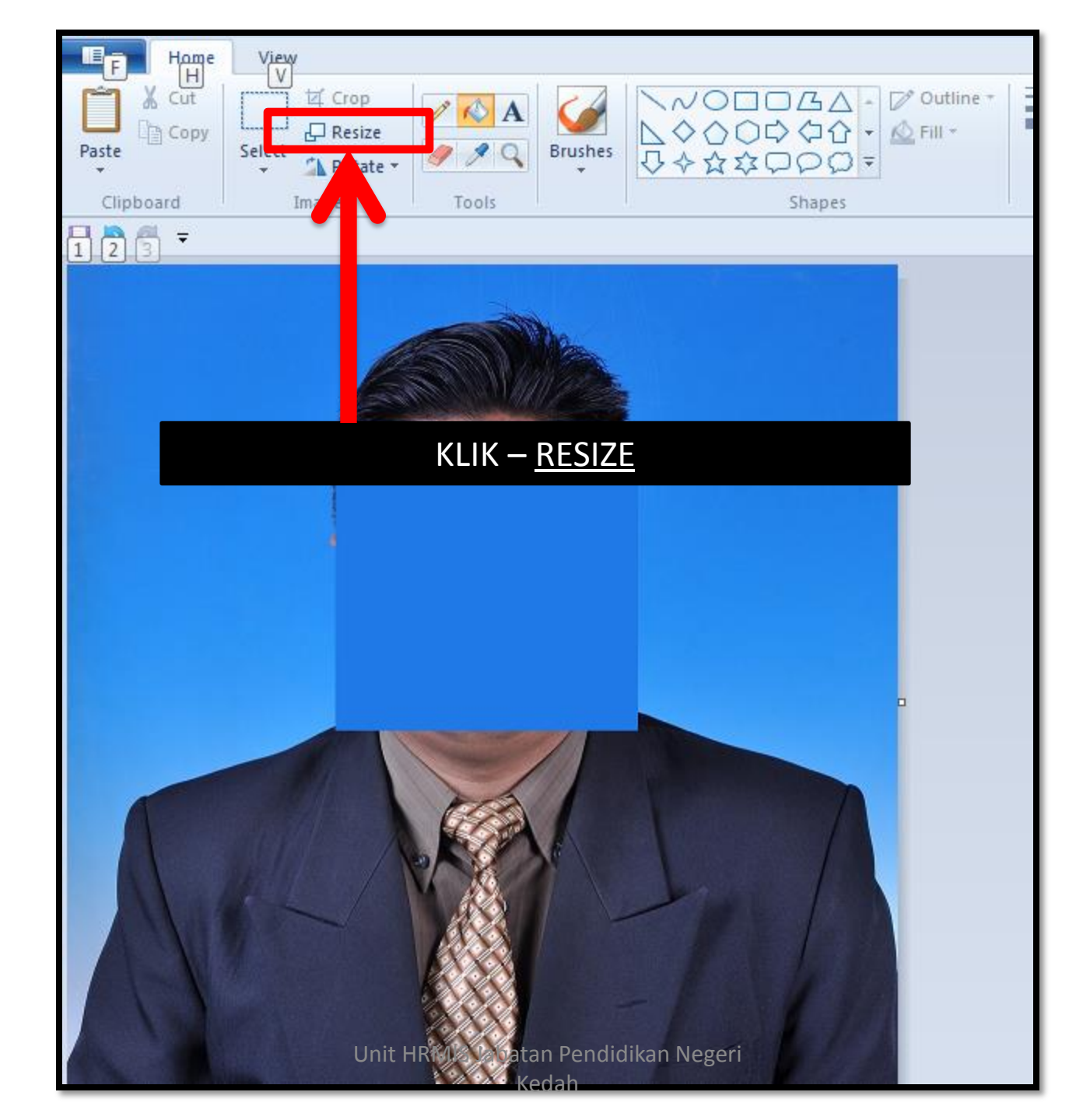

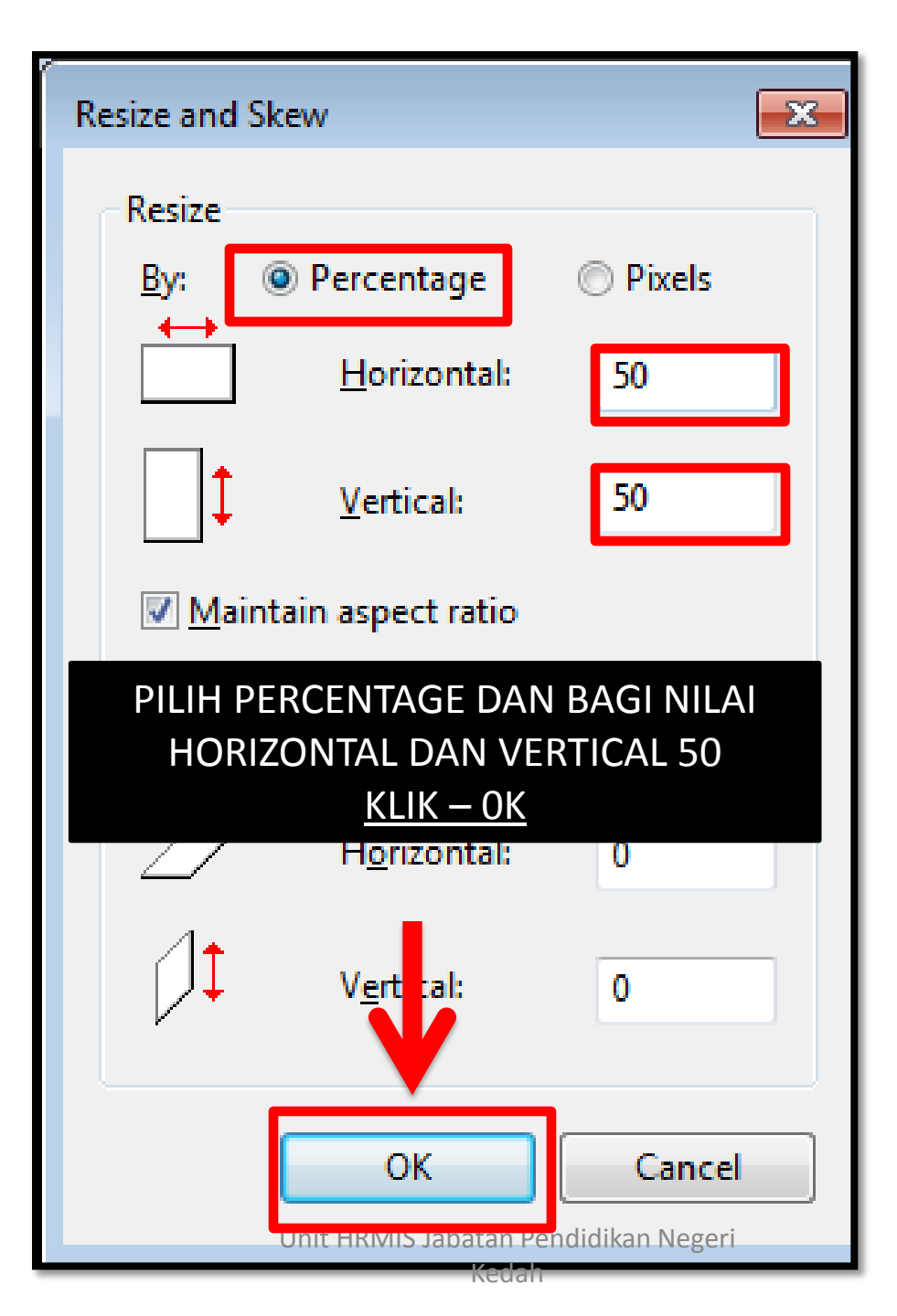

| - 11     |                               |                   |
|----------|-------------------------------|-------------------|
|          | New                           | Recent pictures   |
|          | 7-0                           |                   |
|          | <u>O</u> pen                  |                   |
|          | <u>S</u> ave                  |                   |
| B        | as F                          |                   |
| Ż        | rint 🕨                        |                   |
| ))<br>() | ro <u>m</u> scanner or camera |                   |
|          | sen <u>d</u> in e-mail        |                   |
|          | KLIK – SAVE (U                | NTUK SIMPAN FAIL) |
| ✓        | Prop <u>e</u> rties           |                   |
| 1        | Abou <u>t</u> Paint           |                   |
|          | E <u>x</u> it                 |                   |
|          |                               |                   |

### PERHATIAN

(# JIKA GAMBAR TERSEBUT MASIH TIDAK BOLEH DIKEMASKINI DI REKOD PERIBADI HRMIS KERANA SAIZ MASIH LEBIH DARI 204.8 KB MOHON TUAN/PUAN ULANG SEMULA PROSES SEPERTI DI MUKA SURAT 16 UNTUK MENGECILKAN LAGI SAIZ FAIL BERKENAAN

SEKIAN, TERIMA KASIH